## Twin Screw Simulator(Ver.5.0.0) 改良成果資料(発表用ダイジェスト版)

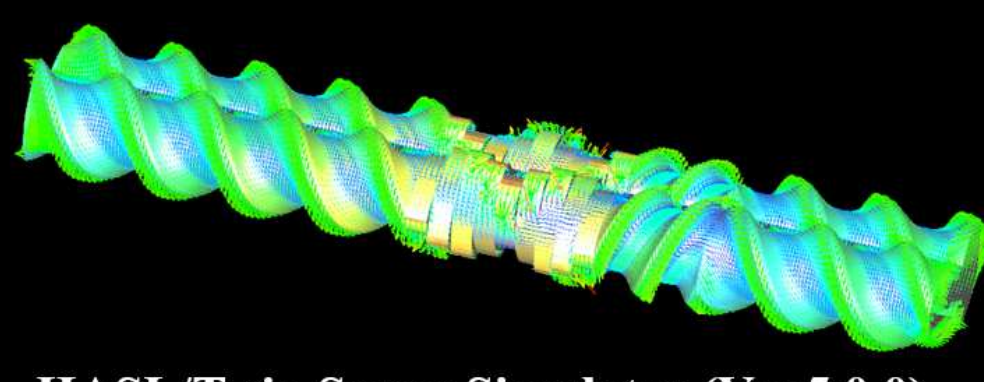

#### HASL/Twin Screw Simulator (Ver.5.0.0)

Copyright© 2013- Hyper Advanced Simulation Laboratory Co., Ltd. All Rights Reserved

## 2017/11/14 株式会社HASL

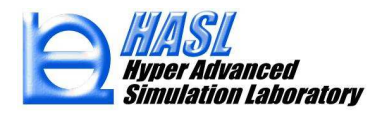

Copyright© 2010 Hyper Advanced Simulation Laboratory Co., Ltd. All Rights Reserved

## ① 脱揮/発泡解析機能新規実装

表面更新型脱揮解析モデル(Surface renewal model) 発泡解析モデル(Foaming model)

② CAD-STL インターフェイス機能改良

## ③ StructTetra 連携構造解析機能新規実装

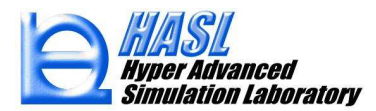

## ① 脱揮/発泡解析機能新規実装

表面更新型脱揮解析モデル(Surface renewal model)\*)

運用方法 : Template/Surface renewal model タブメニューで計算チェックボックスをチェック。 各種モデルパラメータ、環境条件を設定。

| Analysis | Melting /Morophology model | Binary System Condition S | Set Foaming model | Surface renewal mode |  |
|----------|----------------------------|---------------------------|-------------------|----------------------|--|
|          | 🗹 Surface renewal (        | devolatilization model ca | lculation         |                      |  |
|          | SRM parameters             |                           |                   |                      |  |
|          | Volatile conce             | ntration                  | 50                | ppm                  |  |
|          | Equilibrium vo             | latile concentration      | 1                 | ppm                  |  |
|          | Diffusion coeff            | icient                    | 1E-10             | m2/s                 |  |
|          | Model parame               | ter                       | 10                |                      |  |
|          |                            |                           |                   |                      |  |

\*)Surface renewal modelについては、SSS(Ver.8.0.0)改良成果資料参照

\*) 参考文献: George A. Latinen, "Devolatilization of viscous polymer systems", Advances in Chemistry, American Chemical society, 19,235-246(1962)

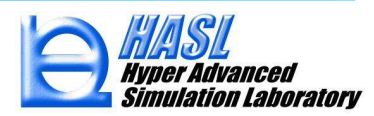

Volatile concentration (mol/m3)

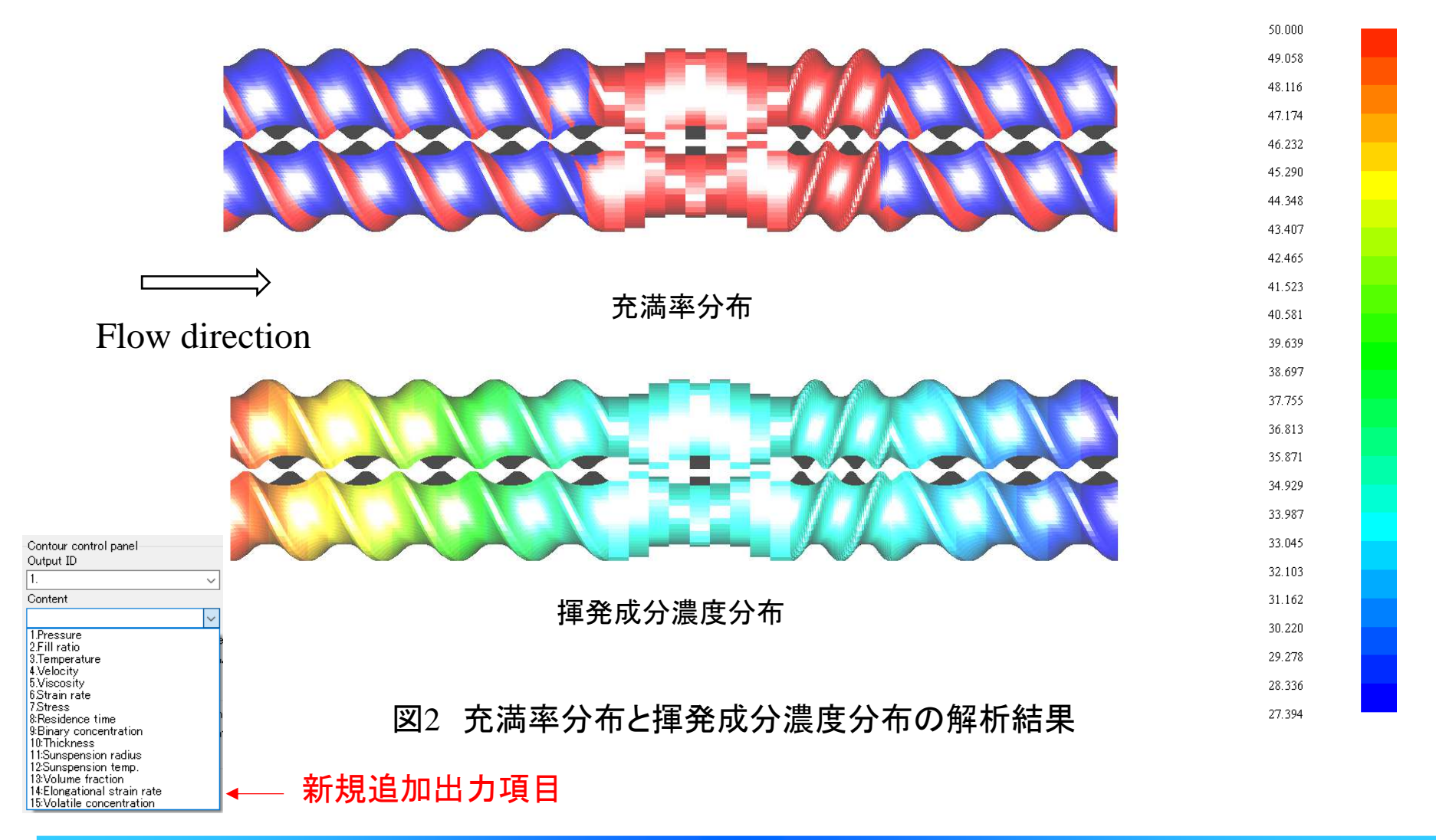

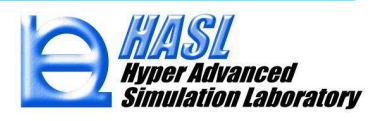

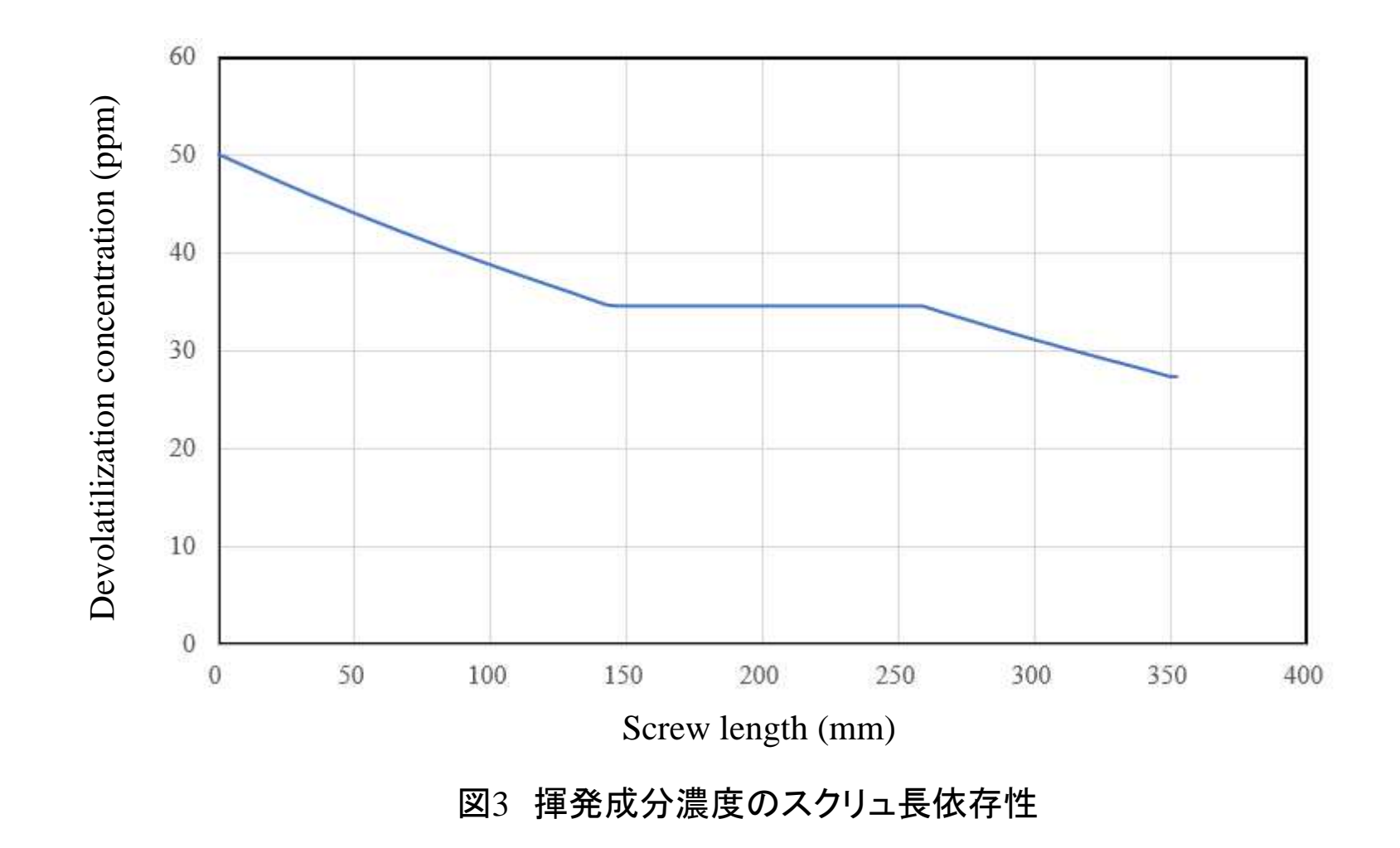

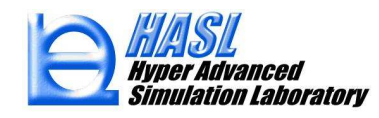

発泡解析モデル(Foaming model)\*)

運用方法:Template/Foaming model タブメニューで計算チェックボックスをチェック。 各種モデルパラメータ、環境条件を設定。

| Analysis | Melting /Morophology model Bi | inary System Condition Set | Foaming model | Surface renewal model | • • |  |
|----------|-------------------------------|----------------------------|---------------|-----------------------|-----|--|
|          | Foaming agent information     |                            |               |                       |     |  |
|          | Molecular weight              | 44                         | g/mol         |                       |     |  |
|          | Surface tension coefficien    | t 12.3                     | mJ/m2         |                       |     |  |
|          | Iniatial concentration        | 1265                       | mol/m3        |                       |     |  |
|          | Diffusion coefficient         | 8.07E-09                   | m2/s          |                       |     |  |
|          | Henry number                  | 0.000115                   | mol/m3/F      | Pa                    |     |  |
|          |                               |                            |               |                       |     |  |
|          | Nucleation frequency model    |                            |               |                       |     |  |
|          | F                             | 0.014085                   |               |                       |     |  |
|          | f0                            | 3E-23                      |               |                       |     |  |
|          | Jsh                           | 0.0098                     | 1/mm3         |                       |     |  |
|          | Diversion constant            |                            |               |                       |     |  |
|          | Physylcal constant            |                            | -             |                       |     |  |
|          | Gas constant                  | 8.314                      | J/mol/K       |                       |     |  |
|          | Avogadro constant             | 6.022E+23                  | /mol          |                       |     |  |
|          | Boltzmann constant            | 1.381E-23                  | m2kg/s2       | /K                    |     |  |
|          | Computational parameters      |                            |               |                       |     |  |
|          | Foaming model calculate       | ation                      |               |                       |     |  |
|          | Time increment                | 1E-05                      | sec           |                       |     |  |
|          | Calculation number            | 500000                     |               |                       |     |  |
|          | Foaming start position (Z     | -Cord.) 150                | mm            |                       |     |  |
|          |                               |                            |               |                       |     |  |

#### 図4 新規実装 Foaming model タブメニュー

\*)Foaming modelについては、SSS(Ver.8.0.0)改良成果資料参照 \*)参考文献:瀧健太郎,"高分子材料の微細発泡成形挙動の可視化実験と計算機 シミュレーション",博士論文京都大学(2005)

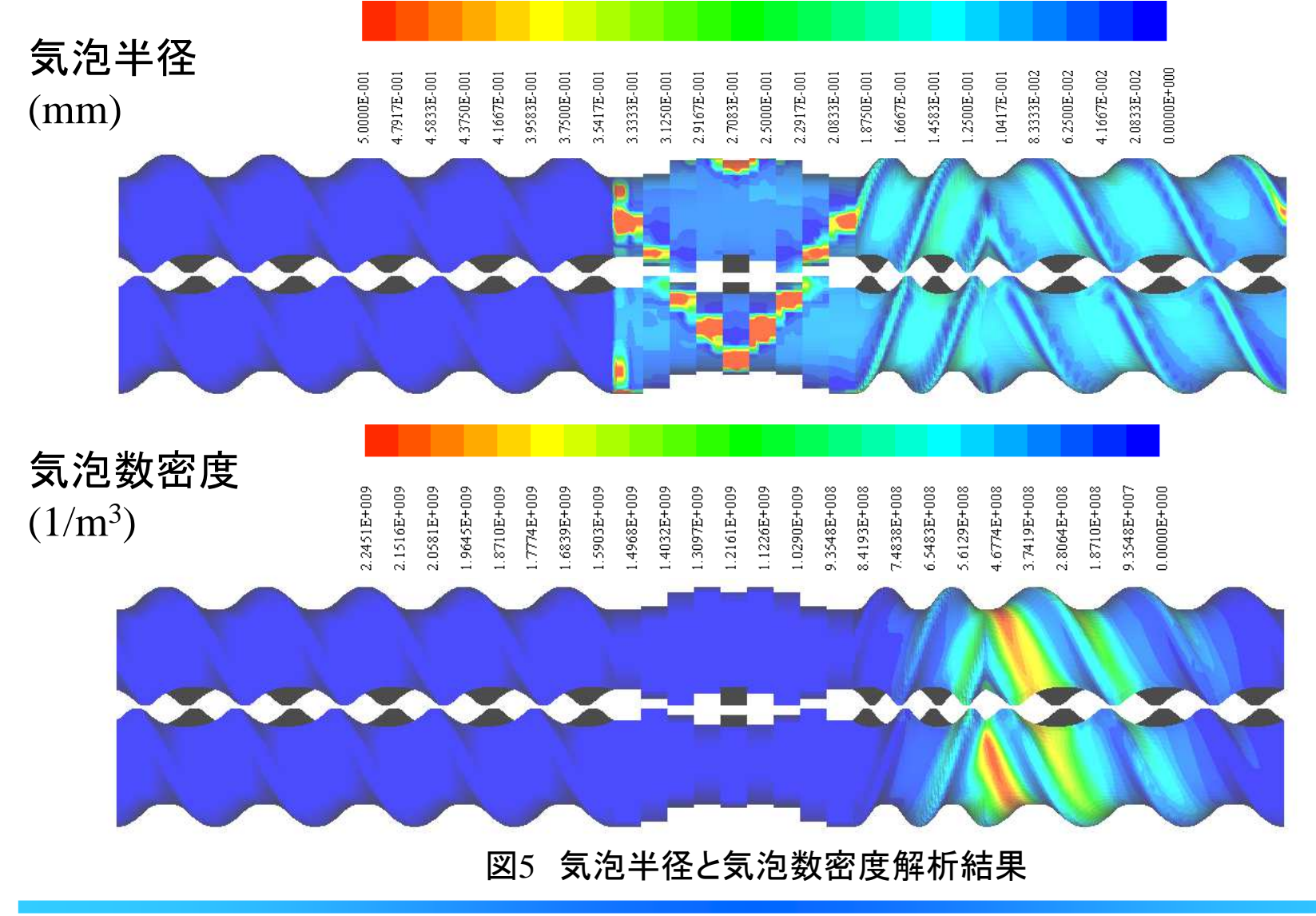

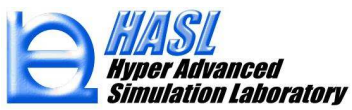

<mark>気泡内圧</mark> (MPa)

7.8650E+000 5.1219E+000 3.1626E+000 2.7707E+000 1.9870E+000 1.5951E+000 7.0813E+000 6.2975E+000 1.0216E+001 8.6488E+000 7.4732E+000 6.6894E+000 5.5138E+000 4.3382E+000 9.8244E+000 9.4325E+000 9.0406E+000 8.2569E+000 5.9057E+000 4.7301E+000 2.3788E+000 1.0608E+001 3.9463E+000 3.5544E+000 1.1000E+001

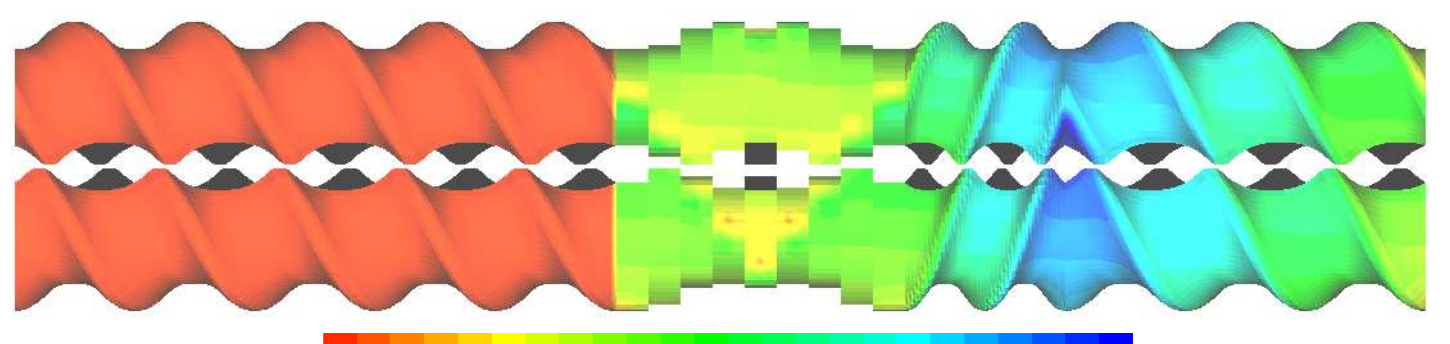

**気泡剤濃度** (mol/m<sup>3</sup>)

8.8213E+002 7.4291E+002 1.0214E+003 4.6446E+002 9.1694E+002 8.4733E+002 8.1252E+002 7.7771E+002 7.0810E+002 6.3849E+002 6.0368E+002 4.9927E+002 1.2650E+003 l.2302E+003 1.1954E+003 l.1606E+003 l.1258E+003 L.0910E+003 1.0562E+003 9.8655E+002 9.5174E+002 6.7330E+002 5.6888E+002 5.3407E+002 4.2965E+002

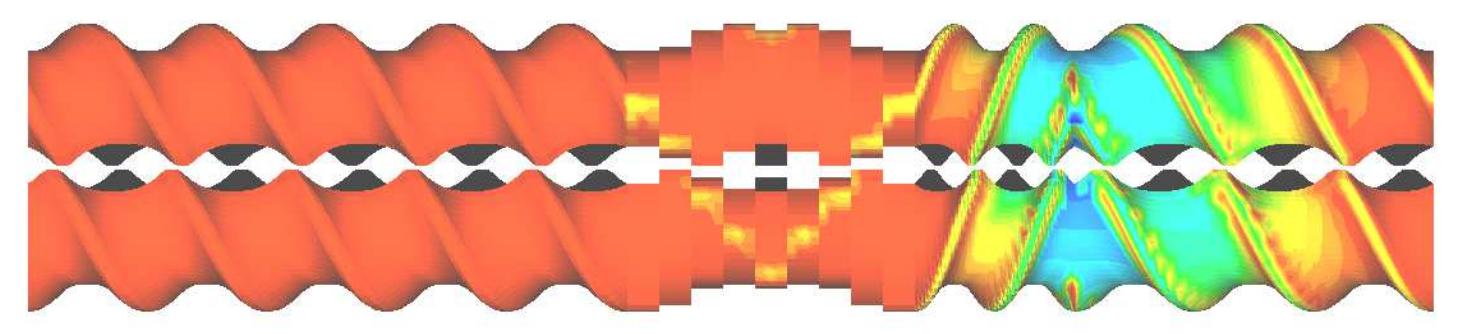

図6 気泡内圧と気泡剤濃度解析結果

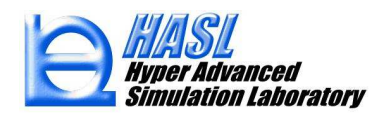

# ② CAD-STL インターフェイス機能改良 ・テンプレート作成3D化スクリュ形状のCAD-STL file export機能 I) 従来通り、テンプレートで2.5D解析モデルを作成

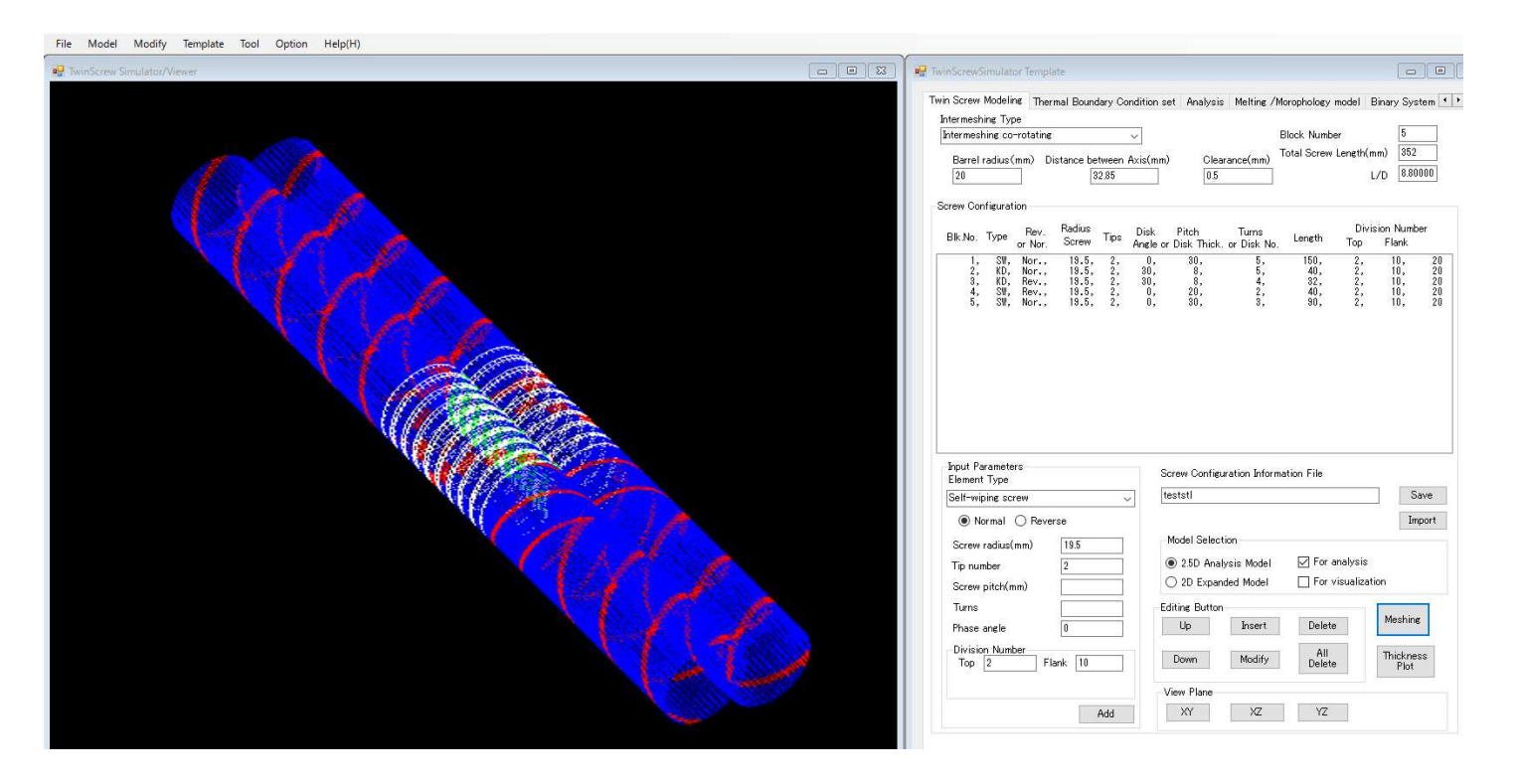

図7 2.5D 解析モデルの作成

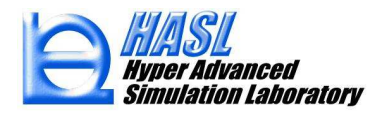

# II) 新規実装されたFile/Stl file exportをプルダウン選択することにより、解析モデルメッシュをSTL情報に自動変換

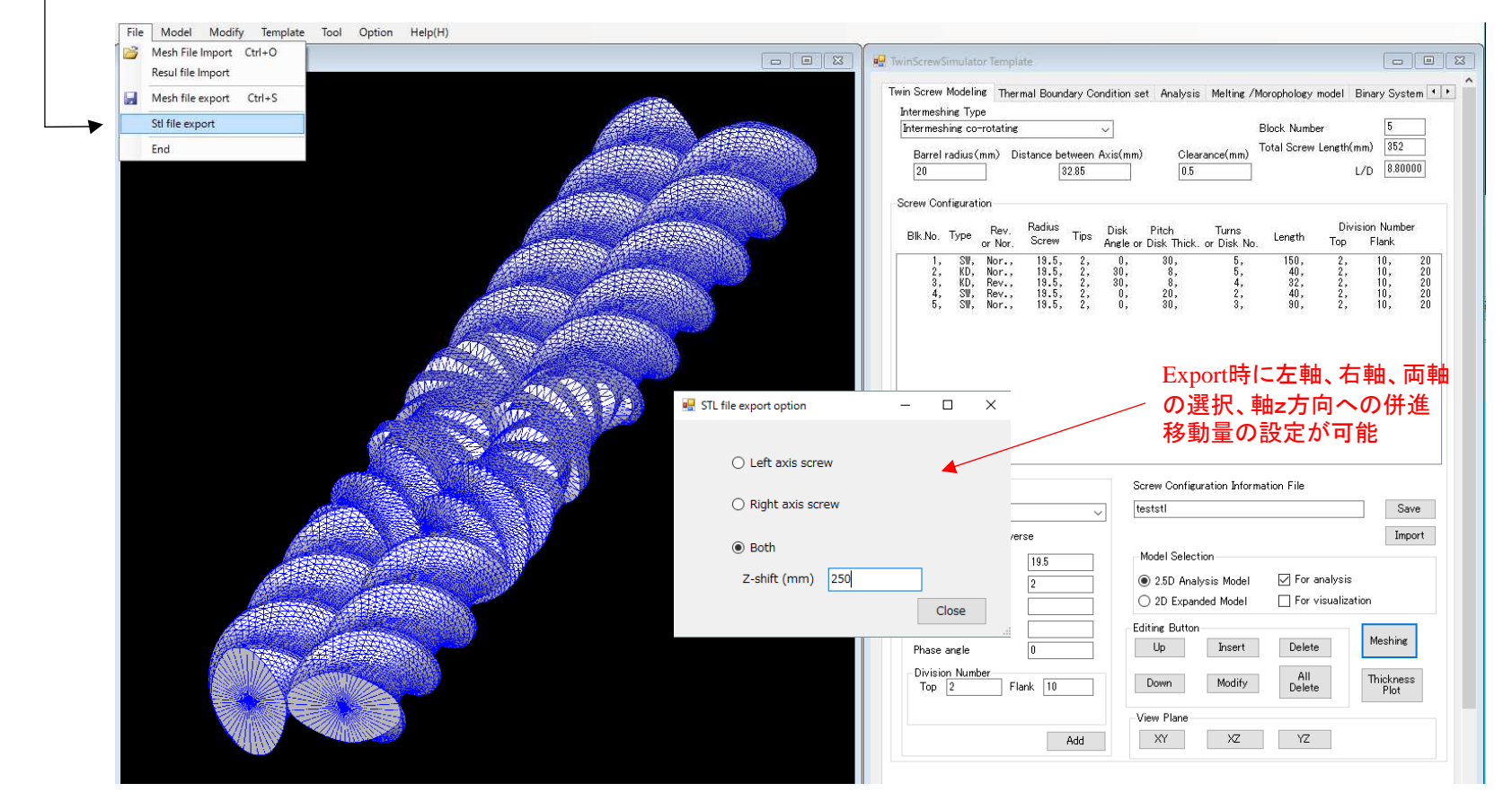

図8 Stl file export プルダウンメニュー(新規実装機能)

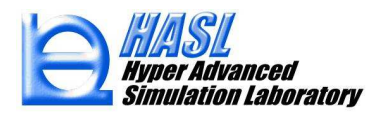

### ・肉厚転写用CAD-STL file のAppend import 機能

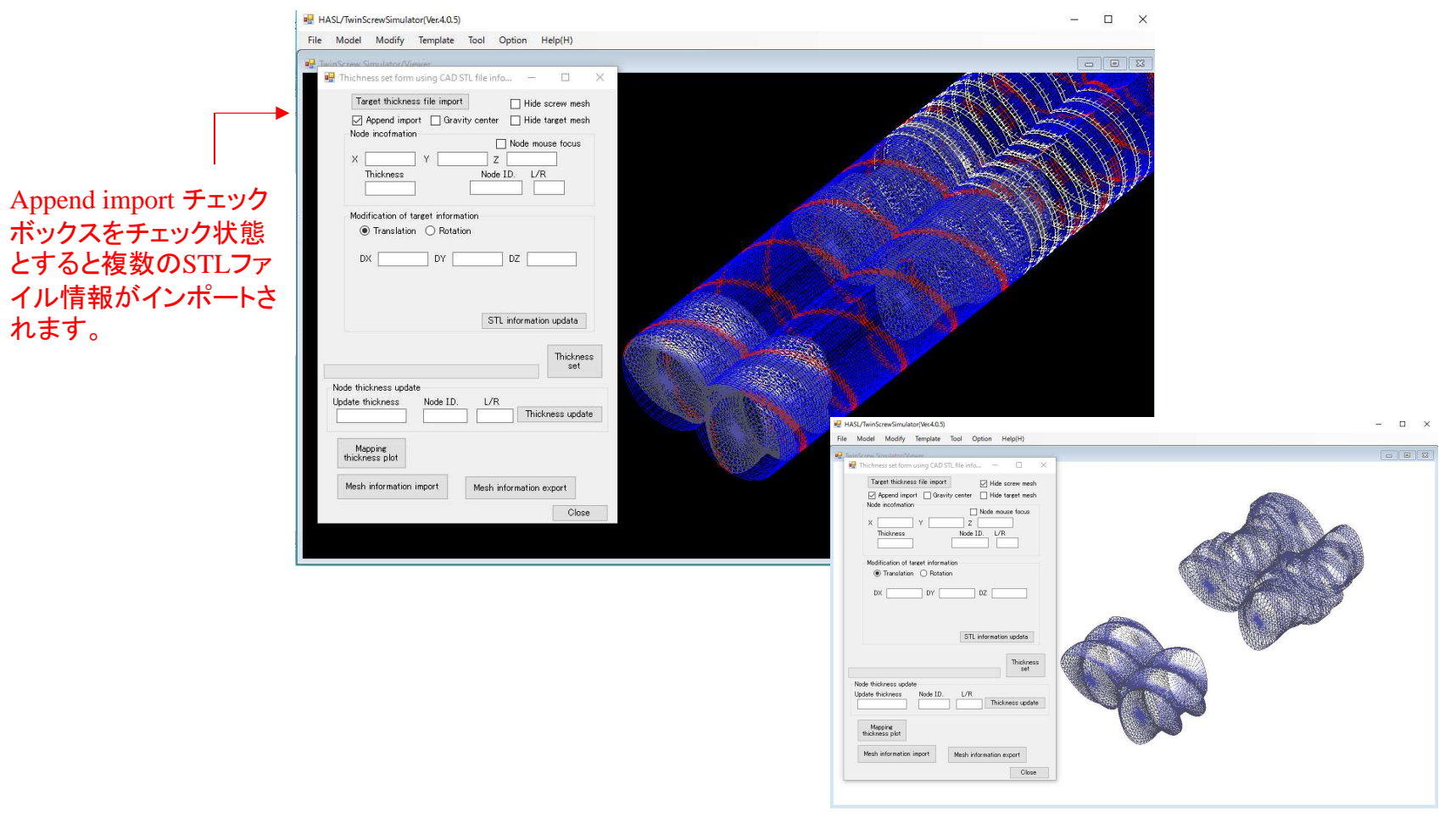

#### 図9 複数のファイルに個別に保存されたSTLファイル情報の追加入力

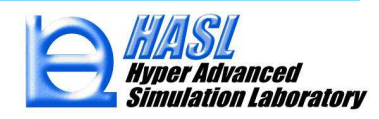

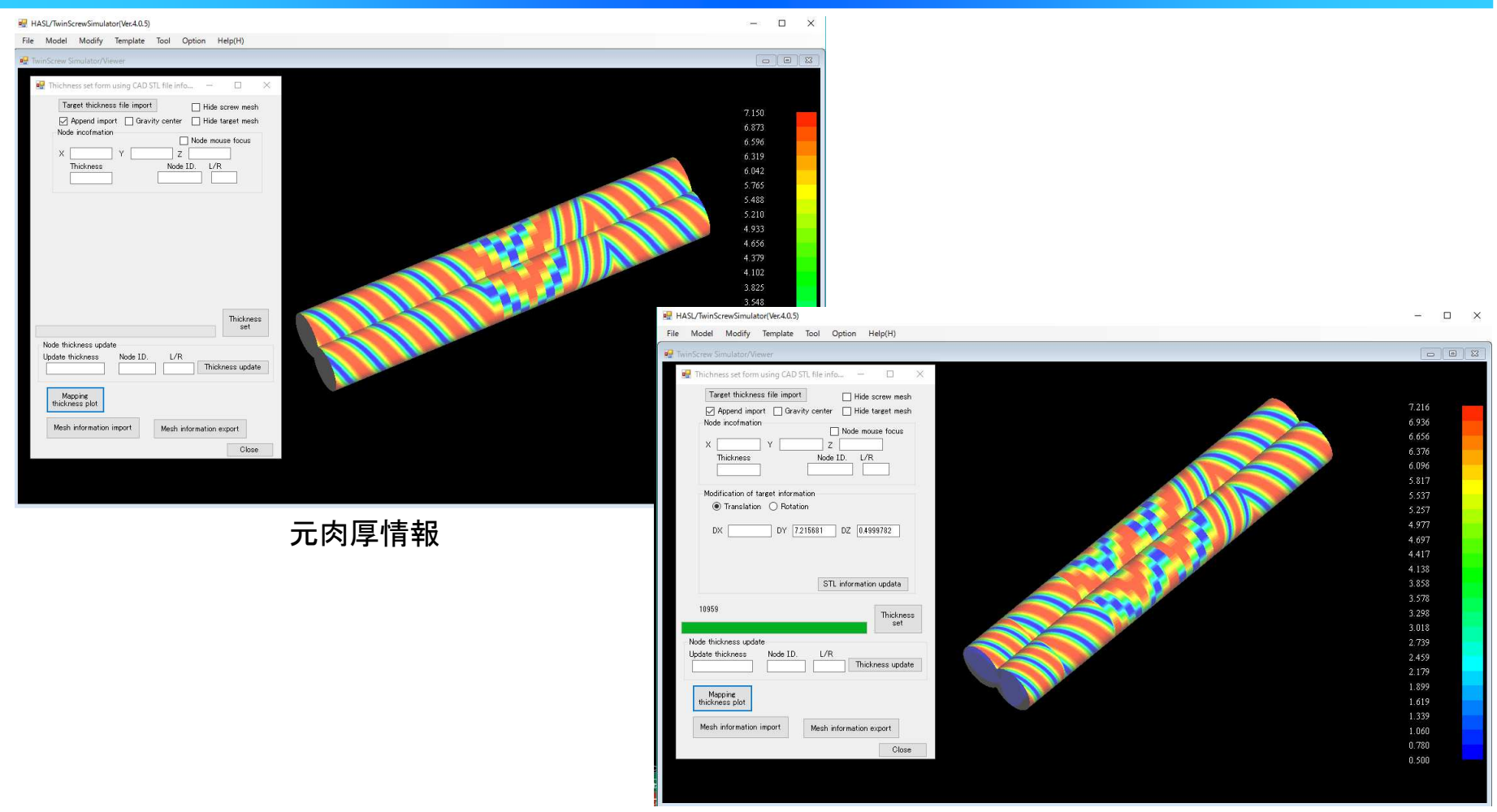

複数のSTLファイル情報を用いて更新した肉厚転写情報

図10 複数のSTLファイル情報を用いた肉厚情報の転写/更新

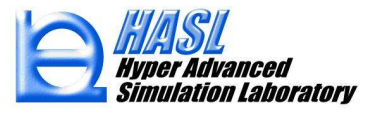

## ③ StructTetra 連携構造解析機能新規実装

#### III) テンプレート作成2.5D解析モデルのSTL変換情報をNetgenにインポート

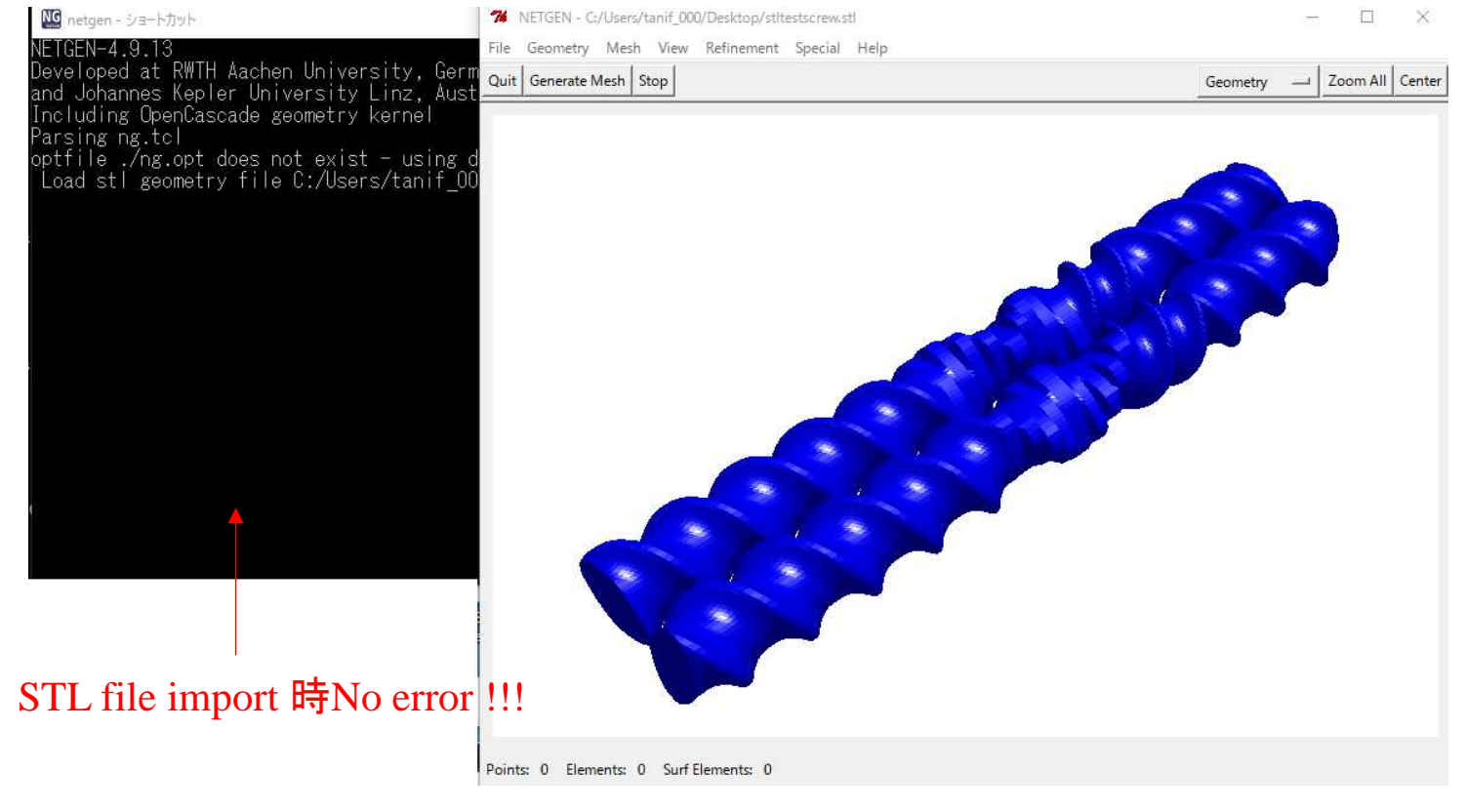

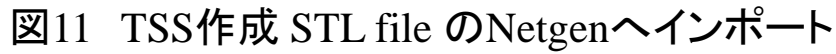

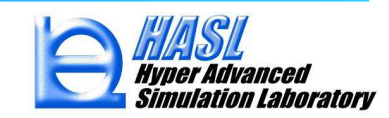

#### IV) Netgenを利用して解析モデルを四面体(テトラ)ソリッド要素に自動分割

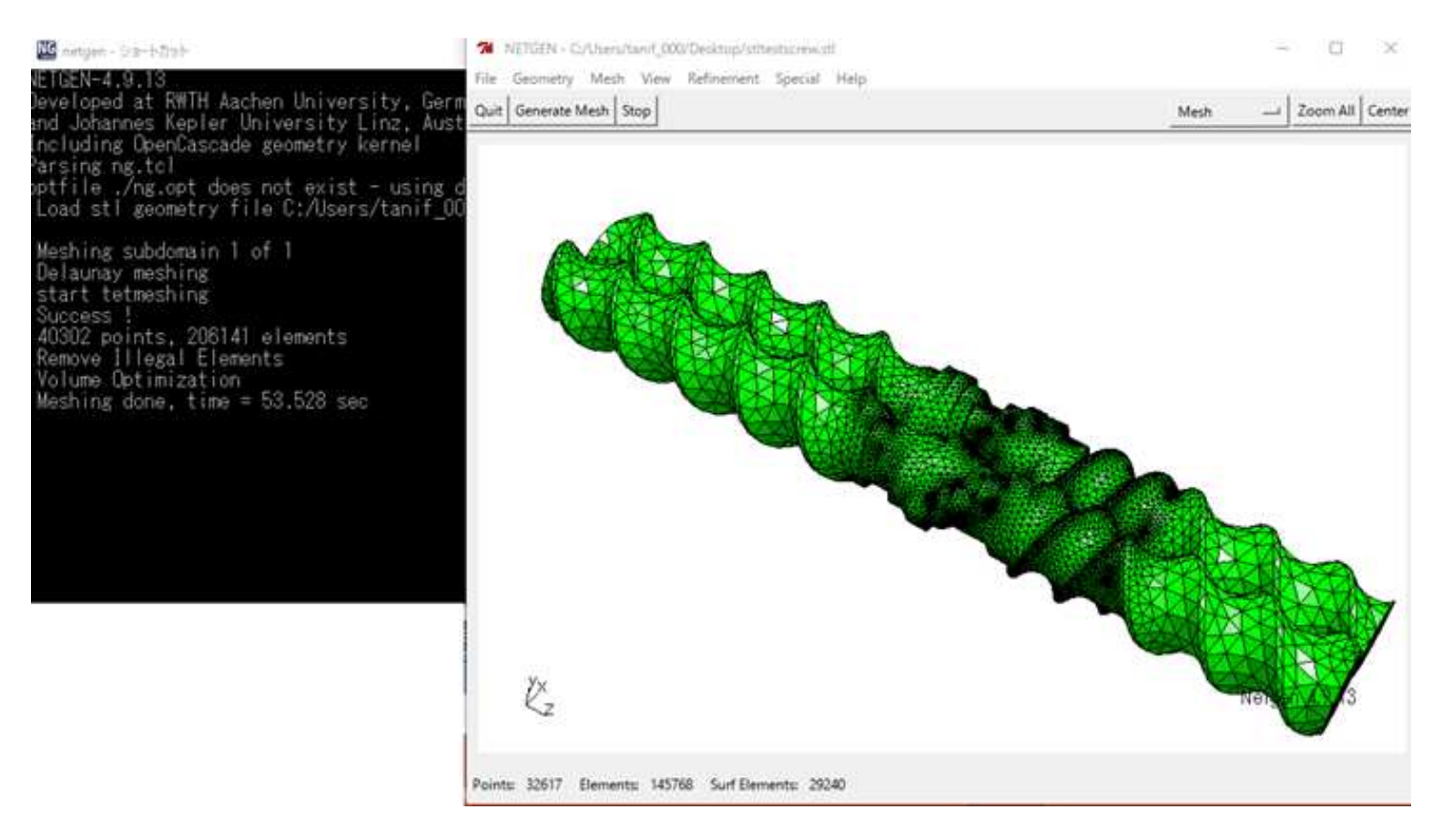

#### 図12 Netgenを利用した解析モデルの自動要素分割

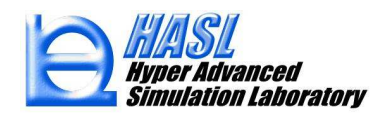

#### V) StructTetralに有限要素情報をインポートし、適切な荷重/拘束条件を設定

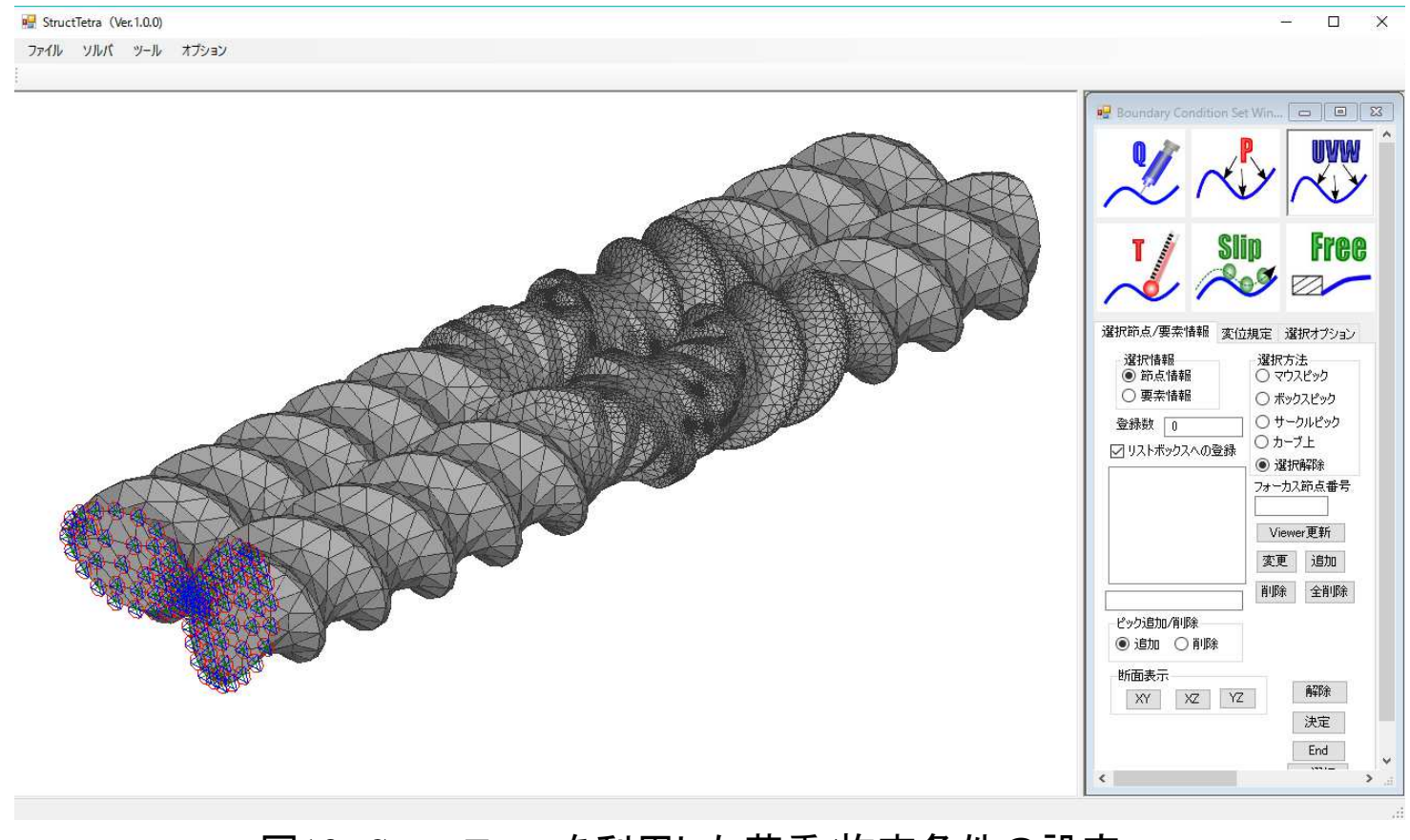

#### 図13 StructTetra を利用した荷重/拘束条件の設定

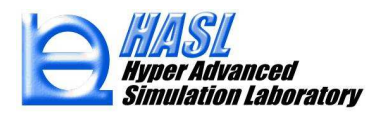

VI) StructTetraを利用した構造解析 & 解析結果のポスト処理

#### 当モデルの解析所要時間10sec未満!!!

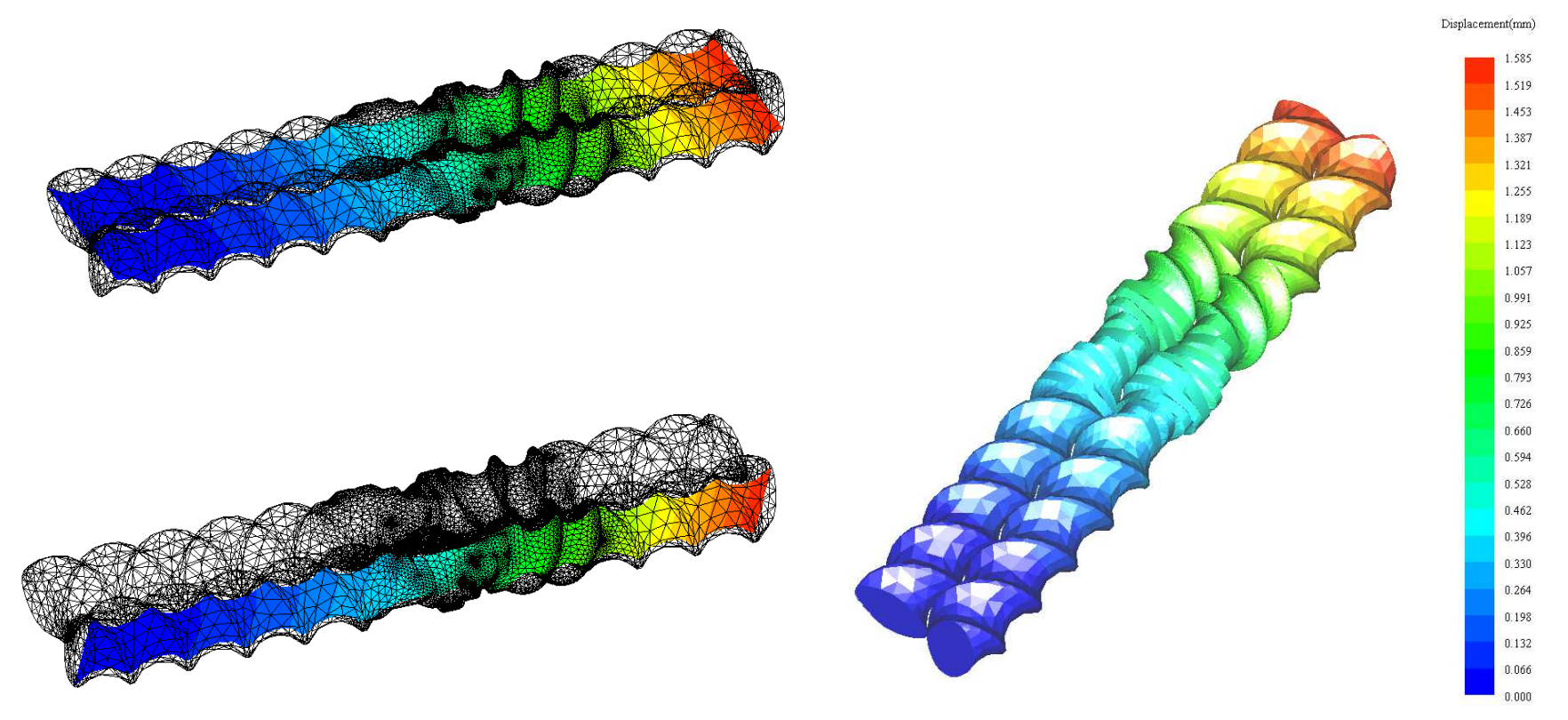

#### 図14 StructTetra を利用した荷重/拘束条件の設定

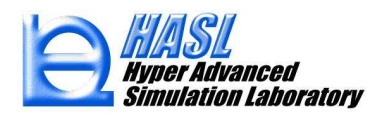